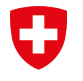

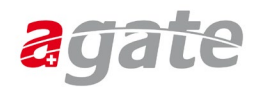

# Anleitung CH-LOGIN – Entfernen des zusätzlichen Sicherheitsfaktors (SMS)

### Schritt 1

Wählen Sie in Agate «Passwort ändern / Einstellungen Login».

| Anwendungen                                                             |                                                                        |
|-------------------------------------------------------------------------|------------------------------------------------------------------------|
| Sie haben Zugriff auf folgende Anwendungen:                             | Agate-Nummer:                                                          |
| <ul> <li><u>Tierverkehr TVD</u></li> <li><u>eTransit Web</u></li> </ul> | <u>Benutzerdaten Agate</u><br><u>Datenfreigaben</u><br><u>Passwort</u> |
| > <u>GVE-Rechner</u>                                                    | <u>ändern/Einstellungen</u><br>Login<br>Abmelden                       |
| > Zugriff auf weitere Anwendungen anfordern                             | Abileiden                                                              |

#### Schritt 2

Klicken Sie auf «Login & Sicherheit».

| Benutzerprofil | Login & Sicherheit                                                               |
|----------------|----------------------------------------------------------------------------------|
|                |                                                                                  |
| Ber            | nutzerprofil                                                                     |
| Hier           | finden Sie Ihre Benutzerdaten. Halten Sie sie zu Ihrer Sicherheit bitte aktuell. |

### Schritt 3

Wählen Sie bei «2FA-Verwaltung» und dort bei Mobilnummer (mTAN) «Entfernen».

| 2FA-Verwaltung                                               |                     |  |  |  |  |
|--------------------------------------------------------------|---------------------|--|--|--|--|
| Registrierte Geräte                                          | Registrierte Geräte |  |  |  |  |
| Mobile-Nummer (mTAN)<br>************************************ | Ändern              |  |  |  |  |

#### Schritt 4 Geben Sie Ihr Passwort zum CH-Login ein und klicken Sie auf «Entfernen».

| <b>Mob</b> i<br>Folger<br>Telefo | <b>ile-Nummer (mTAN)</b><br>de Telefonnummer ist registriert: ********39.<br>nnummer entfernen?                                                                                                    |  |
|----------------------------------|----------------------------------------------------------------------------------------------------|--|
| 1                                | Wenn Sie diese zweite Faktormethode<br>entfernen, können Sie möglicherweise nicht<br>mehr auf die Anwendungen zugreifen, für die<br>es eine Zwei-Faktor-Authentisierung braucht.<br>Wenn Sie keine andere Methode registriert<br>haben, müssen Sie möglicherweise beim<br>nächsten Login eine neue Methode registrieren. |  |
| Zum E<br>Pass                    | ntfernen bitte Passwort erneut eingeben.<br>wort *                                                                                                    |  |
| Feld i                           | Abbrechen Entfernen                                                                                                    |  |

### Schritt 5

Ihre Mobilenummer ist nun entfernt.

| 2FA-Verwaltung                                     |                        |  |
|----------------------------------------------------|------------------------|--|
| Registrierte Geräte                                |                        |  |
| Registrieren Sie einen Zweitfaktor fü<br>Anmelden. | ir ein noch sichereres |  |
|                                                    | Registrieren           |  |
|                                                    |                        |  |

## Schritt 6

Gehen Sie zurück zu Agate über «Zur Anwendung»:

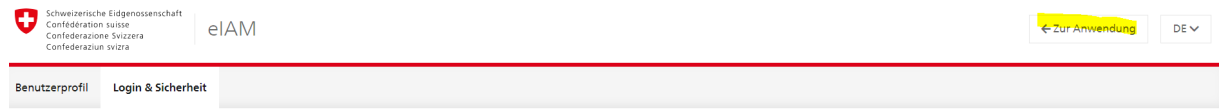